携帯電話のメールアドレスを登録しても、メールが届いていないケースが増えています。

登録完了メールが届かない場合は、下記の理由が考えられますので、ご確認くだ さい。

■メールアドレスが間違っている。

■メールの受信/拒否設定がされている。

メールの受信/拒否設定がされている場合

迷惑メール対策などで、「メールの受信/拒否設定」が設定してある場合、メール が受信できない場合がありま

す。

その場合は下記の手順で「info@primaryinc.co.jp」からのメールが受信できる ように設定をして

ください。

※「登録完了メール」が届いていない場合、予約連絡等の受信ができなくなりま すのでご注意ください。

■メール受信/拒否設定解除の方法 -主要キャリア(携帯電話会社)の一例-[docomo の場合]

[auの場合]

[SoftBank の場合]

\_\_\_\_\_

[docomo]

待ち受け画面の状態から[iモード]ボタンを押し、「iモードメニュー」を開きま す。

 $\downarrow$ 

【iMenu】を押します。【お客様サポートFREE】を押します。

 $\downarrow$ 

【各種設定(確認・変更・利用)】を押します。

Ţ

【詳細な設定(メール設定)】を押します。

 $\downarrow$ 

【迷惑メール対策】を押します。

↓ iモードパスワード(数字4 桁)を入力し、【決定】を押して、次の画面に進みます。 ↓ ※ 以降、お客様の設定状態により、操作項目が変わります。【受信/ 拒否設定】 などから

「info@primaryinc.co.jp」ドメインの受信を許可する設定にしてください。

[au]

\_\_\_\_\_

[ezweb]のボタンを押し、インターネットの画面を開きます。
↓
【au one top】を開きます
↓
【topページ】の中から【auお客様サポート】を選びます
↓
【迷惑メール設定】を選びます。
↓
\* ・
\* ・
\* ・
\* ・
\* ・
\* い降、お客様の設定状態により、操作項目が変わります。【指定受信リスト設定】などから
「info@primaryinc. co. jp」ドメインの受信を許可する設定にしてください。

[SoftBank]

\_\_\_\_\_

<フィルター未設定の場合>

「MySoftBank」を開きます。([Y!]ボタン→[設定・申込]→MySoftBankなど)

 $\downarrow$ 

各種変更手続きの【メール各種設定】を押します。

 $\downarrow$ 

暗証番号を入力し、次の画面に進みます。

 $\downarrow$ 

※以降、お客様の設定状態により、操作項目が変わります。【迷惑メールブロック 設定】などから

「info@primaryinc.co.jp」ドメインの受信を許可する設定にしてください。 <フィルター設定している場合>

「MySoftBank」を開きます。([Y!]ボタン→[設定・申込]→MySoftBank など) ↓

各種変更手続き

 $\downarrow$ 

オリジナルメール設定

 $\downarrow$ 

迷惑メール関連設定

 $\downarrow$ 

受信許可・拒否設定

 $\downarrow$ 

許可リストとして設定

 $\downarrow$ 

個別アドレスの追加 で「info@primaryinc.co.jp」の受信を許可する設定にして ください。

※これ以外の携帯電話での設定方法や、上記の方法で設定ができない場合などは、お近くの

「docomoショップ」「auショップ」「SoftBankショップ」など、各キャリア(携帯電話 会社)ショップなどへお問い合わせください。